Circular nº 2 7 de agosto de 2020 https://2020.tlsa.pt/

## Acesso à plataforma moodle do colóquio e videoconferências

## Caros/as colegas,

O Colóquio Internacional TLSA-PT *Timor Leste: a ilha e o mundo* irá realizar-se online na plataforma moodle da Universidade Aberta (UAb), que se encontra disponível em: https://vle.uab.pt/colaboracao/login/index.php?authCAS=NOCAS

Aqui poderá aceder às videoconferências que se realizarão através do sistema COLIBRI/ZOOM.

Entre 24 e 28 de agosto receberá no e-mail que facultou aquando da sua inscrição no

Passo 1:

Colóquio, a palavra-chave de acesso à plataforma moodle. O primeiro acesso deverá ser efetuado até ao dia 3 de setembro, para confirmação de ingresso.

*registo e acesso* Uprimeiro acesso devera ser efetuado ate ao día 3 de s Uma vez na plataforma, deverá alterar a sua palavra-

Uma vez na plataforma, deverá alterar a sua palavra-passe (não a esqueça). Por motivos de segurança, estes dados são pessoais e intransmissíveis.

Deverá aceder ao perfil e colocar uma foto pessoal e os dados pessoais.

Passo 2:

Conhecer o espaço do colóquio

No espaço da plataforma online irá encontrar uma planta com os diferentes espaços do Colóquio. Esta planta é interativa, bastando clicar no local pretendido para aceder.

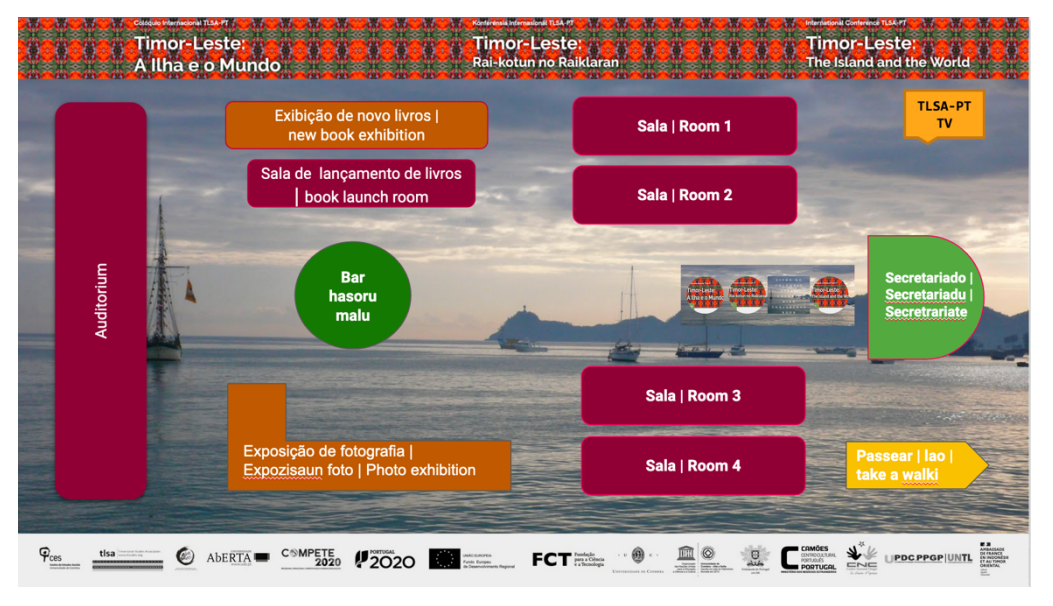

## Locais disponíveis:

2020

- 1) Auditório (sessão de abertura e de encerramento);
- 2) Salas 1 a 4: salas onde decorrem os painéis;
- 3) Sala de lançamento de livros;
- 4) Sala exibição de novos livros;
- 5) Sala de exposição de fotografia

FCT Funda

- 6) Bar hasoru malu; [fórum bar para convívio]
- 7) Secretariado; [apoio em caos de dúvidas]
- 8) Livro do colóquio [dados essenciais em e-book, pode ser impresso como pdf]
- 9) TLSA-PT TV [acesso às sessões gravadas dos painéis]
- 10) Passear | lao | take a walk [para visitar os locais do colóquio].

Pces

🍥 Aberta 💻

PDC.PPGP|UNTL

1

Timor-Leste: Rai-kotun no Raiklaran

Passo 3: Aceder às videoconferências As videoconferências serão distribuídas pelas 4 salas disponíveis na planta do espaço. Para aceder àquelas em que participa ou às quais pretende assistir, basta clicar na sala correspondente na data e hora indicadas no programa.

- A) As videoconferências ZOOM irão ser realizadas através de ligações estabelecidas pela Universidade Aberta no quadro do protocolo existente entre as universidades portuguesas e a Fundação para a Computação Científica Nacional (FCCN). Caso seja a primeira vez que um/a participante aceda a uma reunião ZOOM será solicitada automaticamente a instalação de um pequeno aplicativo. Este procedimento é rápido, demorando apenas um a dois minutos a instalar e aceder. O computador deverá ter, de preferência, uma câmara incorporada. O acesso também poderá ser efetuado através de um telemóvel com sistema de 2ª geração, pelo menos 3G ou 4G).
- B) Cada painel terá associado um fórum, com o mesmo nome, que permitirá a participação assíncrona através da troca de mensagens escritas, gravadas ou vídeo (mecanismos disponíveis na própria mensagem do fórum). Este fórum permitirá que, após a sessão, se possa dar continuidade ao debate.

Fóruns de debate | Foruns ba discusaun | Debate foruns

Image: State of the state of the state of

999999999999999999

- C) Para que a conferência Zoom possa decorrer de forma fluente e sem interrupções é essencial que sejam mantidas certas regras:
  - C.1 Quando aceder à videoconferência ficará numa sala de espera. Deverá aguardar que que lhe seja concedido acesso;
  - C.2 deverá manter o seu microfone desligado. Só o deve ligar quando lhe for dada indicação de que o deverá fazer por parte do coordenador do painel.
  - C.3 Durante o debate deverá pedir a palavra usando o "bate-papo" disponível ou levantando o símbolo da mão disponível.

Caso perca a ligação online durante a videoconferência deverá aguardar um minuto para que o sistema Zoom o reencaminhe, automaticamente, para a sala de videoconferência. Caso tal não ocorra, aceda de novo à plataforma do congresso e entre através da sala dedicada ao painel que está a seguir.

Votos de excelente Colóquio! A Comissão Organizadora

PDC.PPGP UNT

Passo 4: Fórum do painel

Etiqueta na

videoconferência

Contactos:

tlsapt2020@gmail.com

Media Social:

Facebook facebook.com/TLSAPT/ Twitter twitter.com/TLSAPT

Organização: TLSA-Secção Portugal

Apoios: Centro de Estudos Sociais da Universidade de Coimbra; Associação Ibero-Americana de Estudos do Sudeste Asiático; Universidade Aberta; Centro Cultural Camões; CHEGA; UPDC-PPGP | UNTL, DH

FCT Fundaçã